## Como faço o reajuste de preço de produto?

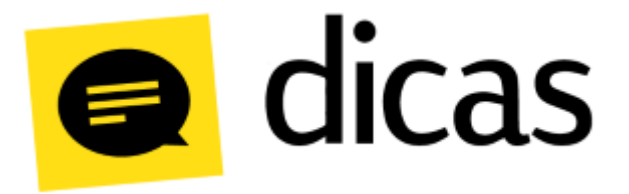

## Como faço o reajuste de preço de produto?

O reajuste de preço dos produtos cadastrados no Postofácil Módulo Retaguarda não precisam ser realizados acessando diretamente o cadastro. Através da opção **Reajuste de Produto a Produto** é possível realizar de forma simultânea a atualização do preço de vários produtos, tornando mais ágil o processo de reajuste de preços.

## Como fazer?

Dica!
 Os procedimentos descritos nesse documento, também estão disponíveis através do vídeo Como ajusto as informações de vários produtos simultaneamente? (Clique aqui para acessar o vídeo em nosso canal no YouTube).

Este tipo de reajuste é realizado através do menu Planilhas Diárias Reajuste de Preços Reajuste de Produto a Produto:

| Bern-vindo Berajuste de preços de produtos ×           |                                                  |                                                                                 |            |  |  |  |
|--------------------------------------------------------|--------------------------------------------------|---------------------------------------------------------------------------------|------------|--|--|--|
| 💭 Abrir 🖌 🔯 Pedhar                                     |                                                  |                                                                                 |            |  |  |  |
|                                                        | Identificação dos tipos de produto               | Identificação dos tipos de produto                                              |            |  |  |  |
| Top Product Niel 1 2 2 2 2 2 2 2 2 2 2 2 2 2 2 2 2 2 2 |                                                  |                                                                                 |            |  |  |  |
|                                                        | Produtos                                         | Produtos                                                                        | Produtos   |  |  |  |
| Código Produto NCM Código CEST Código ANP              | Preço custo Preço vista Marg. (%) Preço prazo CT | % ICM VI. particip. (% Markup (% Prc.custo máx. Cst_pis_cofins Natureza Receita | Código ERP |  |  |  |
|                                                        |                                                  |                                                                                 |            |  |  |  |

É possível filtrar os produtos por nível 1 e nível 2. Ao indicar os níveis basta clicar em Abrir para que os produtos sejam carregados:

| 🐲 Be                                     |     |                                       |          |             |            |             |             |            |                  |                 |        |               |              |           |                |                                    |                                                                                                    |            |
|------------------------------------------|-----|---------------------------------------|----------|-------------|------------|-------------|-------------|------------|------------------|-----------------|--------|---------------|--------------|-----------|----------------|------------------------------------|----------------------------------------------------------------------------------------------------|------------|
| Q Cancelar                               |     |                                       |          |             |            |             |             |            |                  |                 |        |               |              |           |                |                                    |                                                                                                    |            |
|                                          |     |                                       |          |             |            |             |             | Identifica | ção dos tipos de | produto         |        |               |              |           |                |                                    |                                                                                                    |            |
|                                          |     |                                       |          |             |            |             |             |            |                  |                 |        |               |              |           |                |                                    |                                                                                                    |            |
|                                          |     |                                       |          |             |            |             |             |            |                  |                 |        |               |              |           |                |                                    |                                                                                                    |            |
| Tipo Produto Nivel 2 3 ADITIVOS E FLUDOS |     |                                       |          |             |            |             |             |            |                  |                 |        |               |              |           |                |                                    |                                                                                                    |            |
|                                          |     |                                       |          |             |            |             |             |            | Produtos         |                 |        |               |              |           |                |                                    |                                                                                                    |            |
| Cód                                      | go  | Produto                               | NCM      | Código CEST | Código ANP | Preço custo | Preço vista | Marg. (%)  | Preço prazo      | ст              | % ICM  | VI. particip. | Particip. (% | Markup (% | Prc.custo máx. | Cst_pis_cofins                     | Natureza Receita                                                                                                    | Código ERP |
| Þ                                        | 85  | AUTO AIR CLEANER 24/50 ML             | 18063110 | 1701600     |            | 40,000000   | R\$ 26,00   | -35,00%    | R\$ 0,00         | 1 - TRIBUTADO   | 18,00% | R\$0,00       | 0,00%        | 0,00      | R\$ 0,00       | 99 - OUTRAS OPERAÇÕES              |                                                                                                    | _          |
|                                          | 62  | DIESEIL FUEL TREATMENT 24/236 ML      | 18063110 | 1701600     |            | 1,000000    | R\$ 10,35   | 935,00%    | R\$ 0,00         | 1 - TRIBUTADO   | 18,00% | R\$ 0,00      | 0,00%        | 0,00      | R\$ 0,00       | 01 - OPERAÇÃO TRIBUTÁVEL COM ALÍQU |                                                                                                    |            |
|                                          | 63  | FLEX TREATMENT 24/236 ML              | 18063110 | 1701600     |            | 1,000000    | R\$ 10,65   | 965,00%    | R\$0,00          | 1 - TRIBUTADO   | 18,00% | R\$0,00       | 0,00%        | 0,00      | R\$ 0,00       | 01 - OPERAÇÃO TRIBUTÁVEL COM ALÍQU |                                                                                                    |            |
|                                          | 9   | FLUIDO TEXACO DOT 200 ML              | 18063110 | 1701600     |            | 2,800000    | R\$ 4,50    | 60,71%     | R\$ 0,00         | 1 - TRIBUTADO   | 17,00% | R\$0,00       | 0,00%        | 60,00     | R\$ 0,00       | 01 - OPERAÇÃO TRIBUTÁVEL COM ALÍQU |                                                                                                    |            |
|                                          | 66  | OCTANE BOOSTER 24/236 ML              | 18063110 | 1701600     |            | 1,000000    | R\$ 12,05   | 1105,00%   | R\$ 0,00         | 1 - TRIBUTADO   | 18,00% | R\$ 0,00      | 0,00%        | 0,00      | R\$ 0,00       | 01 - OPERAÇÃO TRIBUTÁVEL COM ALÍQU |                                                                                                    |            |
|                                          | 180 | PRODUTO060                            | 27101932 | 2500101     |            | 15,000000   | R\$ 15,00   | 0,00%      | R\$ 15,00        | 2 - SUBST.TRIB. | 25,00% | R\$0,00       | 0,00%        | 0,00      | R\$ 15,00      | 49 - OUTRAS OPERAÇÕES DE SAÍDA     |                                                                                                    |            |
|                                          | 64  | SC FUEL INJECTOR CLEANER 24/236 ML    | 18063110 | 1701600     |            | 1,000000    | R\$ 10,41   | 941,00%    | R\$ 0,00         | 1 - TRIBUTADO   | 18,00% | R\$0,00       | 0,00%        | 0,00      | R\$ 0,00       | 01 - OPERAÇÃO TRIBUTÁVEL COM ALÍQU | c .                                                                                                    |            |
|                                          | 67  | SC INTAKE VALVE CLEANER 24/236 ML     | 18063110 | 1701600     |            | 1,000000    | R\$ 11,65   | 1065,00%   | R\$ 0,00         | 1 - TRIBUTADO   | 18,00% | R\$0,00       | 0,00%        | 0,00      | R\$ 0,00       | 01 - OPERAÇÃO TRIBUTÁVEL COM ALÍQU |                                                                                                    |            |
|                                          | 61  | SOLUÇÃO ANTIFERRIGEM 24/500 ML        | 18063110 | 1701600     |            | 1,000000    | R\$ 194,40  | 19340,00%  | R\$0,00          | 3 - ISENTO      | 0,00%  | R\$0,00       | 0,00%        | 0,00      | R\$0,00        | 01 - OPERAÇÃO TRIBUTÁVEL COM ALÍQU | c.                                                                                                    |            |
|                                          | 56  | SOLUÇÃO ANTIFERRUGEM 24/500 ML        | 18063110 | 1701600     |            | 1,000000    | R\$ 194,40  | 19340,00%  | R\$ 0,00         | 1 - TRIBUTADO   | 18,00% | R\$ 0,00      | 0,00%        | 0,00      | R\$ 0,00       | 01 - OPERAÇÃO TRIBUTÁVEL COM ALÍQU |                                                                                                    |            |
|                                          | 54  | STP ATF FLUIDO 24/100 ML              | 18063110 | 1701600     |            | 13,467500   | R\$ 135,60  | 906,87%    | R\$0,00          | 1 - TRIBUTADO   | 18,00% | R\$0,00       | 0,00%        | 0,00      | R\$0,00        | 01 - OPERAÇÃO TRIBUTÁVEL COM ALÍQU | t in the second second s |            |
|                                          | 55  | STP LIMPA PARABRISA 24/100 ML         | 18063110 | 1701600     |            | 1,000000    | R\$ 4,03    | 303,00%    | R\$ 0,00         | 1 - TRIBUTADO   | 18,00% | R\$0,00       | 0,00%        | 0,00      | R\$ 0,00       | 01 - OPERAÇÃO TRIBUTÁVEL COM ALÍQU |                                                                                                    |            |
|                                          | 60  | STP LIMPA PARABRISA 24/100 ML         | 18063110 | 1701600     |            | 53,490000   | R\$ 119,85  | 124,06%    | R\$ 0,00         | 1 - TRIBUTADO   | 18,00% | R\$ 0,00      | 0,00%        | 0,00      | R\$ 0,00       | 01 - OPERAÇÃO TRIBUTÁVEL COM ALÍQU |                                                                                                    |            |
|                                          | 57  | SYNTHETIC MOTOR OIL 24 1L             | 18063110 | 1701600     |            | 1,000000    | R\$ 22,35   | 2135,00%   | R\$0,00          | 1 - TRIBUTADO   | 18,00% | R\$0,00       | 0,00%        | 0,00      | R\$ 0,00       | 01 - OPERAÇÃO TRIBUTÁVEL COM ALÍQU |                                                                                                    |            |
|                                          | 68  | TOP SYNTHETIC MOTOR OIL 12/1L         | 18063110 | 1701600     |            | 1,000000    | R\$ 15,42   | 1442,00%   | R\$ 0,00         | 1 - TRIBUTADO   | 18,00% | R\$ 0,00      | 0,00%        | 0,00      | R\$ 0,00       | 01 - OPERAÇÃO TRIBUTÁVEL COM ALÍQU |                                                                                                    |            |
|                                          | 58  | TRAT P/FLUIDO RAD PETROPLUS 24/500 ML | 18063110 | 1701600     |            | 1,000000    | R\$ 10,45   | 945,00%    | R\$ 0,00         | 1 - TRIBUTADO   | 18,00% | R\$0,00       | 0,00%        | 0,00      | R\$ 0,00       | 01 - OPERAÇÃO TRIBUTÁVEL COM ALÍQU |                                                                                                    |            |

Os campos que podem se editados são os que estão em cor preta, alguns como "Código ANP", "CT", "Cst\_pis\_cofins" e "Natureza Receita" permitem que seja utilizado o botão F2 para que o usuário escolha uma entre as opções disponíveis. Quando alterado alguma informação, o campo ficará com a informação destacada em vermelho:

Após definir as informações a serem ajustadas, basta clicar em Gravar para finalizar o reajuste.